# Mind Sports Olympiad 2020 (MSO) - Online Draughts-64 Tournaments

# Registration

• All participants who are not registered on the Gambler platform must register there in advance. To do this, you must:

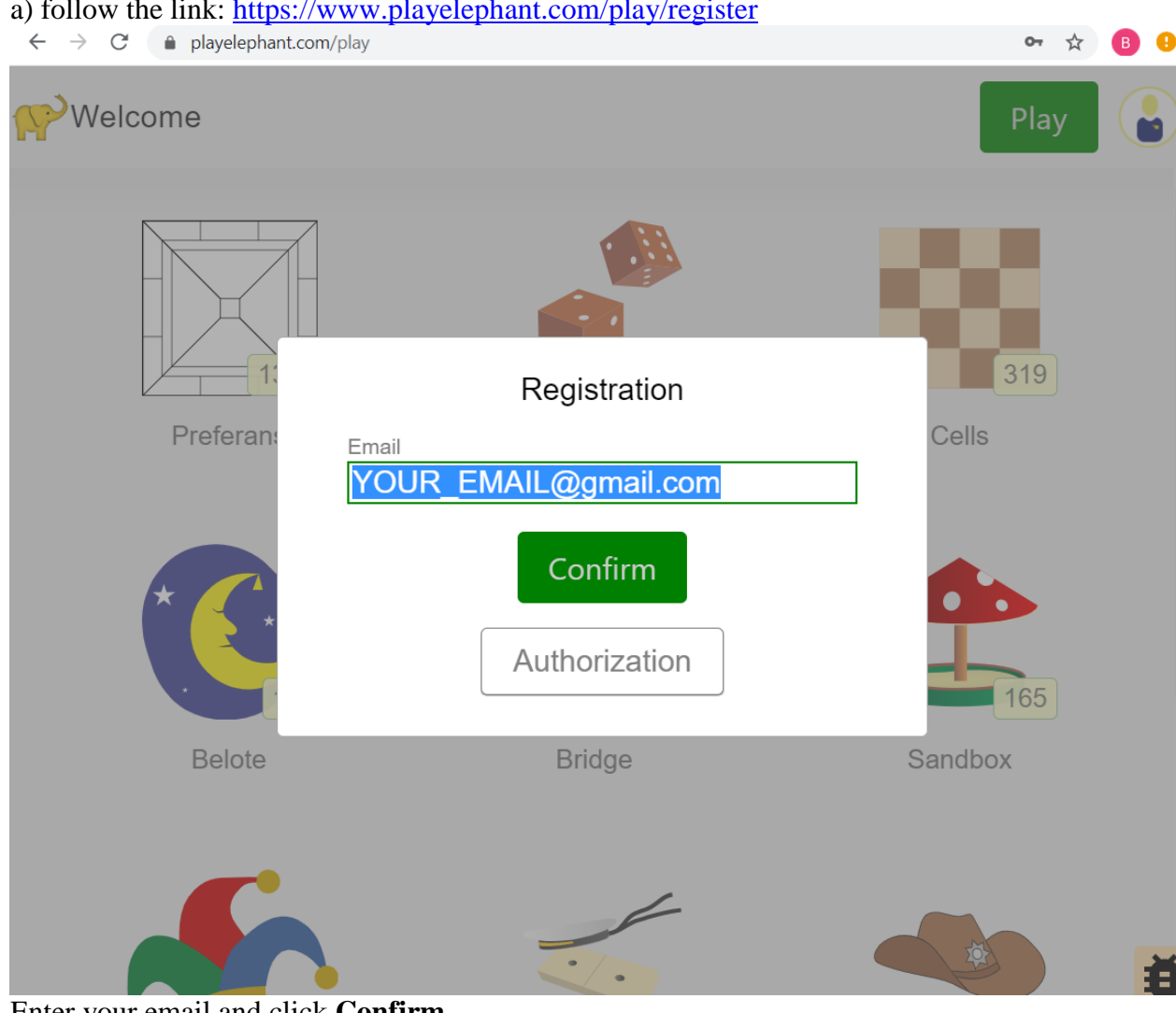

a) follow the link: https://www.playelephant.com/play/register

Enter your email and click **Confirm** b) enter the code received by email and click Confirm

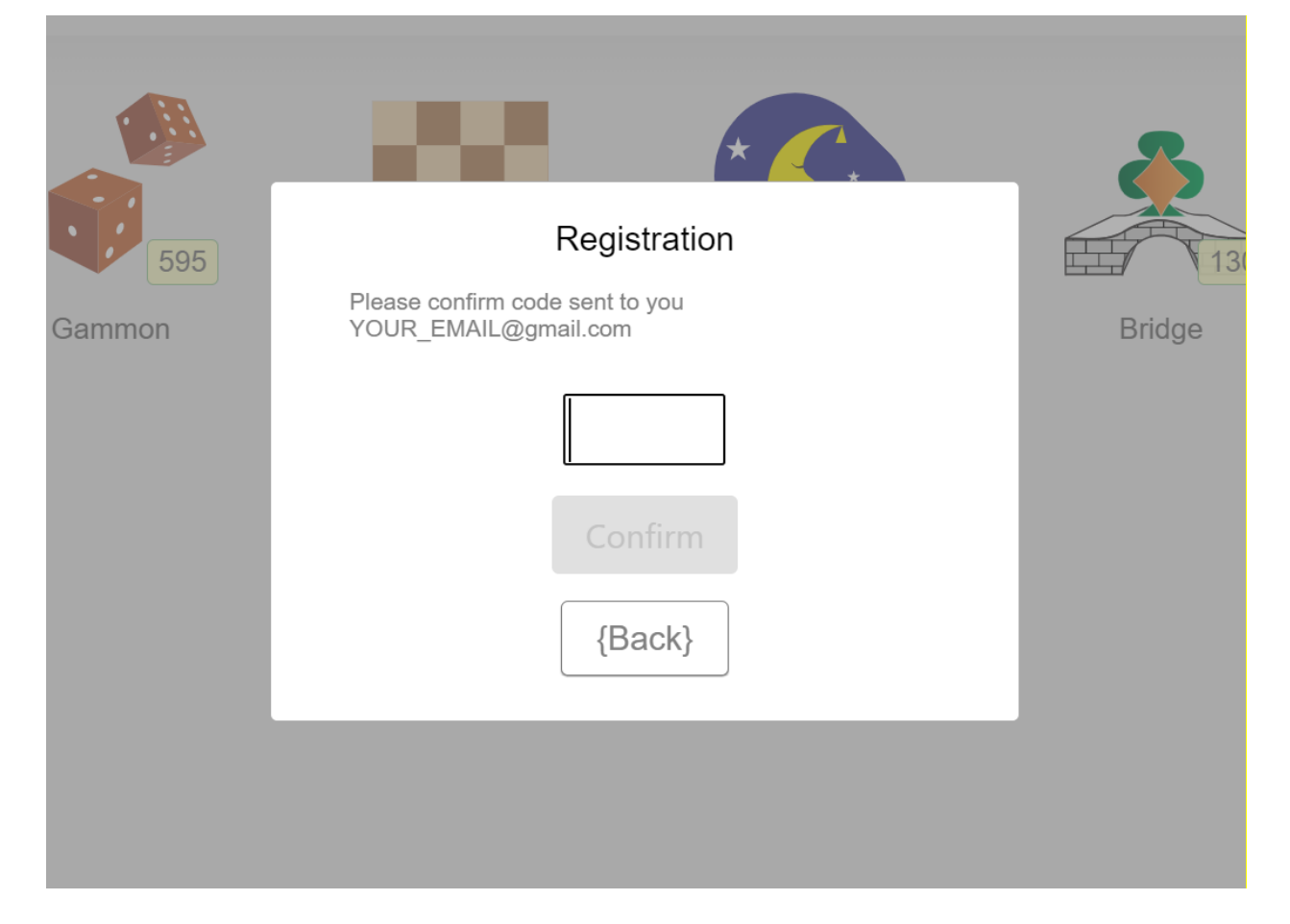

c) Enter the password (remember it)

| Set passwor | d for vakamvnin@ | mail com |
|-------------|------------------|----------|
|             |                  |          |
|             | ОК               |          |
| 159         |                  | 85       |

d) Choose a nickname.

e) After registration, go to the page with your data in the browser <u>https://www.playelephant.com/user/editinfo</u>

| P https:/ | //www.playelepha | nt.com/user/editin            | ifo            |                  |                     |                         | 8 9                   |
|-----------|------------------|-------------------------------|----------------|------------------|---------------------|-------------------------|-----------------------|
|           |                  |                               |                |                  |                     |                         | Logout 0 DraughtsTest |
|           |                  | DraughtsTest<br>5 minutes ago |                |                  |                     |                         |                       |
|           | Profile          |                               |                |                  |                     |                         |                       |
|           |                  | Publ                          | ic information |                  | Private information | tion                    |                       |
| ores      |                  | Last name                     |                | Email            | vakamynin@gmail.com | for a password reminder |                       |
|           |                  | First name                    |                | Electronic recei | pt                  | delivery address        |                       |
|           |                  | City                          |                | Gender           | Not specified 🗸     | for mixt tourneys (M F) |                       |
|           |                  |                               |                | Date of birth    | ДД .ММ .ГГГГ        |                         |                       |
| ,         |                  |                               |                |                  |                     |                         |                       |
|           | About            | myself                        |                |                  |                     |                         |                       |
| Ļ         |                  |                               |                |                  |                     |                         |                       |
|           |                  |                               |                |                  |                     |                         |                       |
| ər        |                  |                               |                |                  |                     |                         |                       |
|           |                  |                               |                |                  |                     |                         |                       |
|           |                  |                               |                |                  | Change              |                         |                       |

Enter: last name, first name, date of birth, city and country of residence (in the City field, separated by commas), title/rank and coach (if available, in the About myself field). Click Change

Data must be real.

## **Registration for tournaments is held in 2 stages.**

### **Pre-registration**:

Participants fill out special Google forms: - no later than 8<sup>th</sup> August (22.00UK/24.00MSK) for participation in Brazilian draughts tournaments:

- no later than 15<sup>th</sup> August (22.00UK/24.00MSK) for participation in Russian draughts tournaments.

Participants indicate in Google form for each tournament their reliable data:

last name, first name, date of birth, title/rank (if available), city and country of residence, coach (if available), gambler nickname (nickname must contain all the participant's data) and e-mail for feedback.

All data must be filled in Latin letters.

### **Registration for the tournament**

After filling out the Google form and inclusion in the lists of relevant tournaments, participants will be able to register on the day of the game and join their tournament in accordance with the schedule and a link to the tournament.